## « MODE D'EMPLOI» IMUSE – PRE-INSCRIPTIONS Procédure pour préinscrire un nouvel élève

Lisez attentivement le mode d'emploi Pré-inscription en ligne dans la discipline souhaitée

Etape 1 : Connectez-vous en tapant l'adresse URL :

### https://www.imuse-gpso.fr/extranet

Etape 2 : Sur la fenêtre qui apparaît, cliquez sur « Pré-inscription »

| <ul> <li>Logiciel iMuse</li> <li>Accès aux portails</li> </ul> |   |
|----------------------------------------------------------------|---|
| Extranet du logiciel iMuse                                     |   |
| Accès enseignant                                               |   |
| Accès usager                                                   |   |
| Accès étudiant                                                 |   |
| Pré-inscription                                                | - |

Etape 3 : Dans la nouvelle fenêtre, sélectionnez Meudon.

| n Extranet     | Sterner, Menuerangen (beto )<br>X (+<br>innan-geschfrintment bertremit Zijortal, nophpijons, sonneisendit spremorphion<br>terrer Freder (b) Als we | 189%) C Q. Beckeroter         | \$ <b>û ↓ # ⊽</b> |
|----------------|----------------------------------------------------------------------------------------------------|-------------------------------|-------------------|
| INUSE          | •• Logici<br>Portail pour lee                                                                                                    | ti Muse ↔<br>pró-inscriptions |                   |
|                | Pré-inso                                                                                                    | cription                      |                   |
|                | Site Meudon<br>Mathem                                                                                                    |                               | I                 |
|                |                                                                                                    |                               |                   |
| 1 informations | Herotore H                                                                                                    | онас                          | Extranet Muse of  |

**<u>Etape 4</u>** : Une fois sur le portail de pré-inscription (éveil, musique, danse ou théâtre), compléter les champs en jaune + le mobile

| https://www                                                                                                    | imuse-gpso.fr/extranet/extranet2,                                                                                                    | /portail_nc.php?p=preinscription_responsable                                                                                                    | e&site=8&t=preinscription                                                                                                    | 120% C Q. Rechercher                                                                                 | ☆ 自 ♣ 會                                                                 |
|----------------------------------------------------------------------------------------------------|----------------------------------------------------------------------------------------------------|----------------------------------------------------------------------------------------------------|----------------------------------------------------------------------------------------------------|----------------------------------------------------------------------------------------------------|-------------------------------------------------------------------------|
| visités 🛞 Débu                                                                                                    | ter avec Firefox 📓 À la une                                                                                                    |                                                                                                    |                                                                                                    |                                                                                                    |                                                                         |
| E                                                                                                    |                                                                                                    | Pré-inscription en f                                                                                                    | Portail pour les pré-inscriptions<br>EVEIL MUSICAL au Conservatoire de N                                                                                                    | s ●●<br>leudon - Rentrée 2020/2021                                                                   |                                                                         |
| nvenue sur<br>us pouvez p<br>s demandes<br>ifiez bien la<br>conservatoi<br>irs - Autres<br>ubliez pas o<br>ges). A défa | le site de pré-inscription en<br>ré-inscrire votre enfant en<br>de pré-inscription en ligne :<br>date de naissance de votre<br>re adressera un courriel au<br>lieux culturels - conservatoi<br>l'importer les pièces justifica<br>ut de ces pièces, votre doss | ligne des classes d'Eveil Musical du<br>Eveil Musical jusqu'à 12h. Passé ce di<br>seront traitées par ordre d'arrivée.<br>e enfant car en cas d'erreur, votre dos<br>familles retenues à partir du 2 septe<br>re).<br>atures demandées (justificatif de domi<br>sier ne serait pas pris en compte. | Conservatoire.<br>élai, les pré-inscriptions seront terminées.<br>sier ne sera pas pris en compte.<br>rmbre (cf modalités d'inscription en Eveil et le<br>icile de moins de 3 mois, attestation de paien | mode d'emploi pré-inscription en ligne sur le si<br>nent CAF 2020 avec quotient familial, Avis d'imp | te www.meudon.fr - rubrique Mes<br>bosition 2019 sur les revenus 2018 - |
|                                                                                                    |                                                                                                    |                                                                                                    |                                                                                                    |                                                                                                    |                                                                         |
| esponsa                                                                                                    | ble 1<br>Civilité<br>Nom<br>Prénom                                                                                                    | · · ·                                                                                                    | Adresse Code postal                                                                                                    |                                                                                                    |                                                                         |
| esponsa                                                                                                    | ble 1<br>Civilité<br>Nom<br>Prénom                                                                                                    | v                                                                                                    | Adresse                                                                                                    |                                                                                                    | i de renseigner le mobili                                               |
| esponsa                                                                                                    | ble 1 Civilité Nom Prénom                                                                                                    | v<br>                                                                                                    | Adresse                                                                                                    |                                                                                                    | i de renseigner le mobile                                               |

Puis, cliquez sur « Ajouter un élève »

| https://www.j           | muse-opso.fr/extranet/zhortail.nc.ph/po=preinscription_responsable&site=8&tt=preinscription                                                                                                    |
|-------------------------|----------------------------------------------------------------------------------------------------|
| s visités 🛞 Début       | er avec Firefox 💁 À la une                                                                                                    |
|                         |                                                                                                    |
|                         | Situation familiale                                                                                                    |
|                         | Code socio-professionnel                                                                                                    |
|                         | Profession                                                                                                    |
|                         |                                                                                                    |
|                         | Le responsable est aussi élève.                                                                                                    |
|                         |                                                                                                    |
| Ajouter un              | second responsable                                                                                                    |
|                         |                                                                                                    |
|                         |                                                                                                    |
| lèves —                 |                                                                                                    |
| lèves —                 |                                                                                                    |
| lèves —                 | Ajouter un ôlève                                                                                                    |
| lèves —                 | Ajouter un éléve                                                                                                    |
| ilèves —<br>Confirmatio | Ajouter un éléve                                                                                                    |
| lèves —                 | Ajouter un élève                                                                                                    |
| lèves —                 | Ajouter un élève Dn Veuillez ressaisir l'email du responsable 1 E-mail                                                                                                    |
| lèves —                 | Ajouter un élève          Ajouter un élève         Veuillez ressaisir l'email du responsable 1         E-mail         Veuillez répondre à la question ci-dessous (système anti-spam)                                                                                                    |
| ilèves —                | Ajouter un élève                                                                                                    |
| lèves —                 | Ajouter un élève                                                                                                    |
| lèves —                 | Ajouter un élève                                                                                                    |
| ilèves —                | Ajouter un élève                                                                                                    |
| ilèves —                | Ajouter un élève                                                                                                    |
| ilèves —                | Ajouter un élève                                                                                                    |
| ilèves —                | Ajouter un élève                                                                                                    |
| ilèves —                | Ajouter un élève                                                                                                    |
| lèves —                 | Ajouter un élève         Dr         Veullez ressaisir l'email du responsable 1         E-mail         Combien font 46 et 45 ?         Je certifie être titulaire d'une assurance garantissant la responsabilité civile de l'élève si celle-ci venait à être mise en cause dans le cadre des activités du conservatoire, dans et hors les murs de l'établissement         Je certifie être titulaire d'une assurance garantissant la responsabilité civile de l'élève si celle-ci venait à être mise en cause dans le cadre des activités du conservatoire, dans et hors les murs de l'établissement         Je déclare avoir pris connaissance de la grille des tarifs 2020/2021 qui stipule que l'absence dans le dossier d'inscription des justificatifs demandés nécessaires au calcul des droits de scolarité pour les résidents du territoire.         La déclare avoir pris connaissance de la grille des tarifs 2020/2021 qui stipule que l'absence dans le dossier d'inscription des justificatifs demandés nécessaires au calcul des droits de scolarité pour les résidents du territoire.         La Jacepte |

#### **<u>Etape 5</u>** : **Complétez les informations** relatives à l'élève (champs en jaune)

| olus visités 🛞 Débu                                                                                                    | uter avec Firefox 🈹 À la une                                                                                                    |                                                                                                    |                                                        |                                                                                                    |                                                                                                    |                                                                                                    |
|----------------------------------------------------------------------------------------------------|----------------------------------------------------------------------------------------------------|----------------------------------------------------------------------------------------------------|--------------------------------------------------------|----------------------------------------------------------------------------------------------------|----------------------------------------------------------------------------------------------------|----------------------------------------------------------------------------------------------------|
| n                                                                                                    | Pré-inscription en E                                                                                                    | Portail pour les pré-inscri EVEIL MUSICAL au Conservatoire                                                                                                    | ptions ••<br>e de Meudon - Rentr                       | ée 2020/2021                                                                                                    |                                                                                                    |                                                                                                    |
| Elève —                                                                                                    |                                                                                                    |                                                                                                    |                                                        |                                                                                                    |                                                                                                    |                                                                                                    |
|                                                                                                    | Chuilté Monsieur y                                                                                                    |                                                                                                    | coordonnées du respo                                   | nsablo lánal                                                                                                    |                                                                                                    |                                                                                                    |
|                                                                                                    | Nom TEST1                                                                                                    |                                                                                                    | 7 Bd des Net                                           |                                                                                                    |                                                                                                    |                                                                                                    |
|                                                                                                    | Prénom M                                                                                                    | Adiesse                                                                                                    | 7 Du des Nati                                          | 0113 011163                                                                                                    |                                                                                                    |                                                                                                    |
|                                                                                                    |                                                                                                    | Code postol                                                                                                    | 02100                                                  |                                                                                                    |                                                                                                    |                                                                                                    |
|                                                                                                    | Date de naissance 10/01/1985                                                                                                    | Ville                                                                                                    | MEUDON                                                 |                                                                                                    |                                                                                                    |                                                                                                    |
|                                                                                                    | Situation familiale                                                                                                    | Tôi domicilo                                                                                                    |                                                        |                                                                                                    |                                                                                                    |                                                                                                    |
|                                                                                                    |                                                                                                    | Mobile                                                                                                    |                                                        |                                                                                                    |                                                                                                    |                                                                                                    |
|                                                                                                    |                                                                                                    | Tél pro                                                                                                    |                                                        |                                                                                                    |                                                                                                    |                                                                                                    |
|                                                                                                    |                                                                                                    | E-mail                                                                                                    |                                                        |                                                                                                    |                                                                                                    |                                                                                                    |
|                                                                                                    |                                                                                                    |                                                                                                    |                                                        |                                                                                                    |                                                                                                    |                                                                                                    |
|                                                                                                    | Personne à prévenir                                                                                                    | Niveau scola                                                                                                    | ire                                                    | ~                                                                                                    |                                                                                                    |                                                                                                    |
|                                                                                                    | rei urgence                                                                                                    |                                                                                                    |                                                        |                                                                                                    |                                                                                                    |                                                                                                    |
| Choix —                                                                                                    |                                                                                                    |                                                                                                    |                                                        |                                                                                                    |                                                                                                    |                                                                                                    |
| a informatique<br>ar ici po<br>Indi                                                                                                    | our rechercher 🛛 🖶 🙆 🔯 🕅 👰                                                                                                    | Ueritoris Higaes                                                                                                    | aitez                                                  |                                                                                                    |                                                                                                    | ^ <b>_ ₩ ╦ (ŋ</b> ) <sup>1</sup>                                                                                                    |
| s Informatique<br>ecici po<br>India<br>e Extranet<br>@ % https://<br>Les plus visités                                                                                                    | our rechercher                                                                                                    | uterstors régards                                                                                                    |                                                        | 6 C Q. Recherche                                                                                                    | r                                                                                                    | ★ ● ● ● ● ● ● ● ● ● ● ● ● ● ● ● ● ● ● ●                                                                                                    |
| A Informatique<br>acid po<br>Incid po<br>Incid po<br>the Extranet<br>() () () () () () () () () () () () () (                                                                                                    | our rechercher     Image: Constraint of the second second se                            | utertions légades                                                                                                    | aitez<br>1 120                                         | <b>% C</b> Q. Recherche                                                                                                    | r                                                                                                    | ▲ ● 〒 (1) <sup>33</sup> ☆ 白 ↓ 余                                                                                                    |
| 4 (normalque<br>ne cie pe<br>Incli pe<br>is Estrane<br>©  https://<br>Les plus visits @<br>Choix                                                                                                    | pur rechercher<br>Constraint of the second second se | Literitoris légaes                                                                                                    | aitez<br>1 (120                                        | 16 C Q. Recherche                                                                                                    | ε                                                                                                    | ★ ● ♥ ♥ ● ● ● ● ● ● ● ● ● ● ● ● ● ● ● ●                                                                                                    |
| A Informatique<br>Incid po<br>Incid po                                                                                                    | pur rechercher<br>Constraint of the second second se | Illez choisir dans le menu déroulant le                                                                                                    | aitez                                                  | B C Q Recherche                                                                                                    | r                                                                                                    | ▲ ● 果 (m) <sup>33</sup> ☆ 白 ↓ 余                                                                                                    |
| 4 (normalque<br>ne ci pe<br>inci pe<br>inci p                                                                                                    | pur rechercher       Image: Constraint of the second second                                           | Identions légaes                                                                                                    | aitez<br>1 120                                         | و de votre enfant :                                                                                                    | r                                                                                                    | ☆ 自 ↓ 俞                                                                                                    |
| A Informatique<br>Incici po<br>Incici po<br>Incici<br>Incici po<br>Incici po<br>Incici po<br>Incici<br>Incici po<br>Incici po<br>Incici po<br>Incici po<br>Incici po<br>Incici po<br>Incici po<br>Incici po<br>Incici po<br>Incici<br>Incici po<br>Incici<br>Incici po<br>Incici<br>Incici po<br>Incici po<br>Incici | pur rechercher       Image: Control of the second second sec                                          | Identions légaes                                                                                                    | aitez<br>1 120                                         | s C Q Recherche                                                                                                    | r                                                                                                    |                                                                                                    |
| A Informatique<br>Incline<br>Incline<br>Incli                                                                                                    | pur rechercher       Image: Constraint of the second second                                           | Iterators légaes                                                                                                    | aitez<br>1 120                                         | 16) C Q. Recherche                                                                                                    | r                                                                                                    | ★ in the second second sec |
| 4 (normalque<br>ne cie pe<br>Incli e<br>i Estranet<br>i Estranet<br>i Estranet<br>i Estranet<br>Choix                                                                                                    | our rechercher       Image: Control of the second second sec                                          | Identions légaes                                                                                                    | aitez<br>1 122                                         | ه ا ۲ ۹. Recherche<br>ge de votre enfant :                                                                                                    | e<br>                                                                                                    |                                                                                                    |
| A Informatique<br>Incici po<br>Incici po<br>Inci po<br>Incici po<br>Incici po<br>Incici po<br>Incici p                                                                                                    | pur rechercher       Image: Control of the second second sec                                          | Illez choisir dans le menu déroulant le sélectionner EV 1.4 sélectionner EV 1.5 M Débutant                                                                                                    | aitez<br>1 120                                         | ge de votre enfant :                                                                                                    | r                                                                                                    |                                                                                                    |
| A Informatique<br>Include<br>Include<br>Inclu                                                                                                    | Image: Section of the section of the section of th                                 | Literitors légaes                                                                                                    | aitez<br>1 12<br>cours en fonction de l'à              | 16) C Q Recherche                                                                                                    | r                                                                                                    |                                                                                                    |
| 4 Intornatque<br>Incici po<br>Incici po<br>Inci po<br>Incici po<br>Incici po<br>Incici po<br>Incici po                                                                                                    | ourrechercher       Image: Constraint of the second second s                                          | Identions légaes                                                                                                    | cours en fonction de l'à                               | ge de votre enfant :                                                                                                    | ε<br>                                                                                                    |                                                                                                    |
| 4 Informatique<br>Incici pr<br>Incici pr<br>Inci pr<br>Incici pr<br>Incici pr<br>Incici pr<br>Incici p                                                                                                    | pur rechercher       Image: Control of the second second sec                                          |                                                                                                    | cours en fonction de l'à                               | ge de votre enfant :                                                                                                    | *                                                                                                    |                                                                                                    |
| A Informatique<br>Incline<br>Incline<br>Incli                                                                                                    | Image: Series of the series of the series                                 |                                                                                                    | cours en fonction de l'à                               | ge de votre enfant :                                                                                                    | ř                                                                                                    |                                                                                                    |
| Antomaque<br>Antomaque<br>Antomaque                                                                                                    | our rechercher       Image: Control of the control of the control of th                                          |                                                                                                    | aitez 1 122 cours en fonction de l'â                   | C Q. Recherche  ge de votre enfant :                                                                                                    | r                                                                                                    |                                                                                                    |
| A Informatique<br>Incici po<br>Incici po<br>Inci po<br>Incici po<br>Incici po<br>Incici po<br>Incici p                                                                                                    | A céder au site de présentation Choix 1 EVI 4                                                                                                    | Identions légaes  COUS SOUM  Stee Bât = preinscription&mode = new&eleve=  Illez choisir dans le menu déroulant le  sélectionner EV 1.4 sélectionner EV 1.5 IDébutant  IS:45/16:30 ~  Newe, du couple ou des deux parents (le: | cours en fonction de l'à s 4 pages) om du fichier Date | ge de votre enfant :                                                                                                    | r<br>Etat Consulte                                                                                            |                                                                                                    |
| A Informatique<br>Incline<br>Incline<br>Incli                                                                                                    | our rechercher       Image: Control of the control of the control of th                                          |                                                                                                    | cours en fonction de l'A s 4 pages) om du fichier Date | B     C     Q. Recherche       ge de votre enfant :                                                                                                    | r T T T T T T T T T T T T T T T T T T T                                                                       |                                                                                                    |
| A Informatique<br>Incline<br>Incline<br>Incline<br>Incline<br>Interpervision<br>Interpervision<br>Choix<br>Piècees                                                                                                    | Image: Series of the series of the series                                 |                                                                                                    | aitez 1 20 1 20 1 20 1 20 1 20 1 20 1 20 1 20          | Ko     C     Q. Recherche       ge de votre enfant :     .       ge de votre enfant :     .       1     0.00       .     0.00       .     0.00       .     0.00                                                                                                    | r<br>Etat Consulte<br>A fournir<br>A fournir<br>A fournir                                                     |                                                                                                    |
| Antormaque<br>Antormaque<br>Incline<br>Choix<br>Pièces                                                                                                    | our rechercher       Image: Control of the control of the control of th                                          |                                                                                                    | s 4 pages)                                             | K)         C         Q. Recherche           ge de votre enfant :                                                                                                    | r<br>Etat Consulte<br>A fournir<br>A fournir<br>A fournir<br>A fournir<br>A fournir                           |                                                                                                    |
| Antomaque<br>Antomaque<br>Antomaque                                                                                                    | aurechercher       Image: Control of the control of the control of the                                           |                                                                                                    | s 4 peges)                                             | Ke         C         Q.         Recherche           ge         de         votre         enfant :           ge         de         votre         enfant :           ge         de         votre         enfant :           ge         de         votre         enfant :           ge         de         votre         enfant :           ge         de         votre         enfant :           ge         de         votre         enfant :           ge         de         votre         enfant : | r<br>Etat Consulte<br>A fournir<br>A fournir<br>A fournir<br>A fournir<br>A fournir<br>A fournir<br>A fournir |                                                                                                    |

<u>Attention</u> : si le cours que vous souhaitiez n'apparaît plus à l'écran, c'est que le cours est déjà complet. Seuls les horaires/cours restants apparaissent dans ce champ.

# 2 – Une fois votre cours sélectionné, notez, en bas de page dans le rectangle vierge toute information complémentaire.

A cette étape, vous n'avez pas à fournir de documents justificatifs pour le calcul de votre cotisation. Ces documents vous seront demandés lors de la confirmation de votre inscription (Justificatif de domicile de moins de 3 mois, Attestation de paiement CAF 2024 avec Quotient Familial si vous en bénéficiez, Avis d'imposition 2023 sur les revenus 2022).

|             | Recherche                                                                                                    |                                                                         |                                                                                                    |                     |                  |           |           |
|-------------|----------------------------------------------------------------------------------------------------|-------------------------------------------------------------------------|----------------------------------------------------------------------------------------------------|---------------------|------------------|-----------|-----------|
|             | Nom d                                                                                                    | u document                                                              | Nom du fichier                                                                                                   | Date He             | ure Taille (N    | lo) Etat  | Consulter |
|             | Certificat médical                                                                                                    |                                                                         | -                                                                                                    |                     | 0,00             | A fournir |           |
|             | Justificatif de domicile de moins de 3 mois                                                                                                    |                                                                         | -                                                                                                    | -                   | 0,00             | A fournir |           |
|             | Attestation CAF 2020 avec quotient familial                                                                                                    |                                                                         | -                                                                                                    |                     | 0,00             | A fournir |           |
|             | Avis imposition 2019 Revenus 2018 responsable                                                                                                    | 1 (4 pages)                                                             | 20                                                                                                    | 21 2                | 0,00             | A fournir |           |
|             | Avis imposition 2019 Revenus 2018 responsable                                                                                                    | 2 (4 pages)                                                             | -                                                                                                    |                     | 0,00             | A fournir |           |
|             | Mandat de prélèvement SEPA (facultatif)                                                                                                    |                                                                         |                                                                                                    | -                   | 0,00             | A fournir |           |
|             | RIB pour prélèvement SEPA (facultatif)                                                                                                    |                                                                         | -                                                                                                    |                     | 0,00             | A fournir |           |
|             | Attestation non remise pièces à fournir (facultatif                                                                                                    | )                                                                       | -10                                                                                                    |                     | 0,00             | A fournir |           |
|             | Avis d'imposition suite                                                                                                    |                                                                         | -                                                                                                    |                     | 0,00             | A fournir |           |
|             | Recherche Nom du document                                                                                                    | Nom du fichier                                                          | Date Heure                                                                                                    | Taille (Mo <u>)</u> | Eta              | t         | Consulter |
|             |                                                                                                    |                                                                         |                                                                                                    |                     |                  |           |           |
| Information | Certificat médical complémentaire                                                                                                    |                                                                         | - 0.00<br>Importer Supprimer                                                                                     |                     | A fournir        |           |           |
| Information | Certificat médical Complémentaire Merci de préciser ci-dessous : - si l'élève est inscrit dans une autre dis - si une autre personne du foyer (frère c    | cipline ou dans un autre conse<br>ou soeur) est déjà inscrit au co      | Importer Supprimer                                                                                               | ervatoire de C      | A fournir        |           |           |
| Information | Certificat médical  Complémentaire  Merci de préciser ci-dessous :  - si l'élève est inscrit dans une autre dis - si une autre personne du foyer (frère c | -<br>cipline ou dans un autre conse<br>ou soeur) est déjà inscrit au co | Importer Supprimer ervatoire de GPSO nservatoire ou dans un autre conse                                          | ervatoire de C      | A fournir        |           |           |
| Information | Certificat médical  Complémentaire  Merci de préciser ci-dessous :  - si l'élève est inscrit dans une autre dis - si une autre personne du foyer (frère c | cipline ou dans un autre conse<br>ou soeur) est déjà inscrit au co      | ervatoire de GPSO<br>nservatoire ou dans un autre conservatoire<br>Enregistrer<br>Metitons légales               | ervatoire de C      | A fournir        |           |           |
| Information | Certificat médical  Complémentaire  Merci de préciser ci-dessous :  - si l'élève est inscrit dans une autre dis - si une autre personne du foyer (frère c | cipline ou dans un autre conse<br>nu soeur) est déjà inscrit au con     | e 0.00 Importer Supprimer ervatoire de GPSO nservatoire ou dans un autre conse Enregistrer Retour Metons légales | ervatoire de G      | A fournir<br>PSO |           |           |

Cliquez sur « Enregistrer »

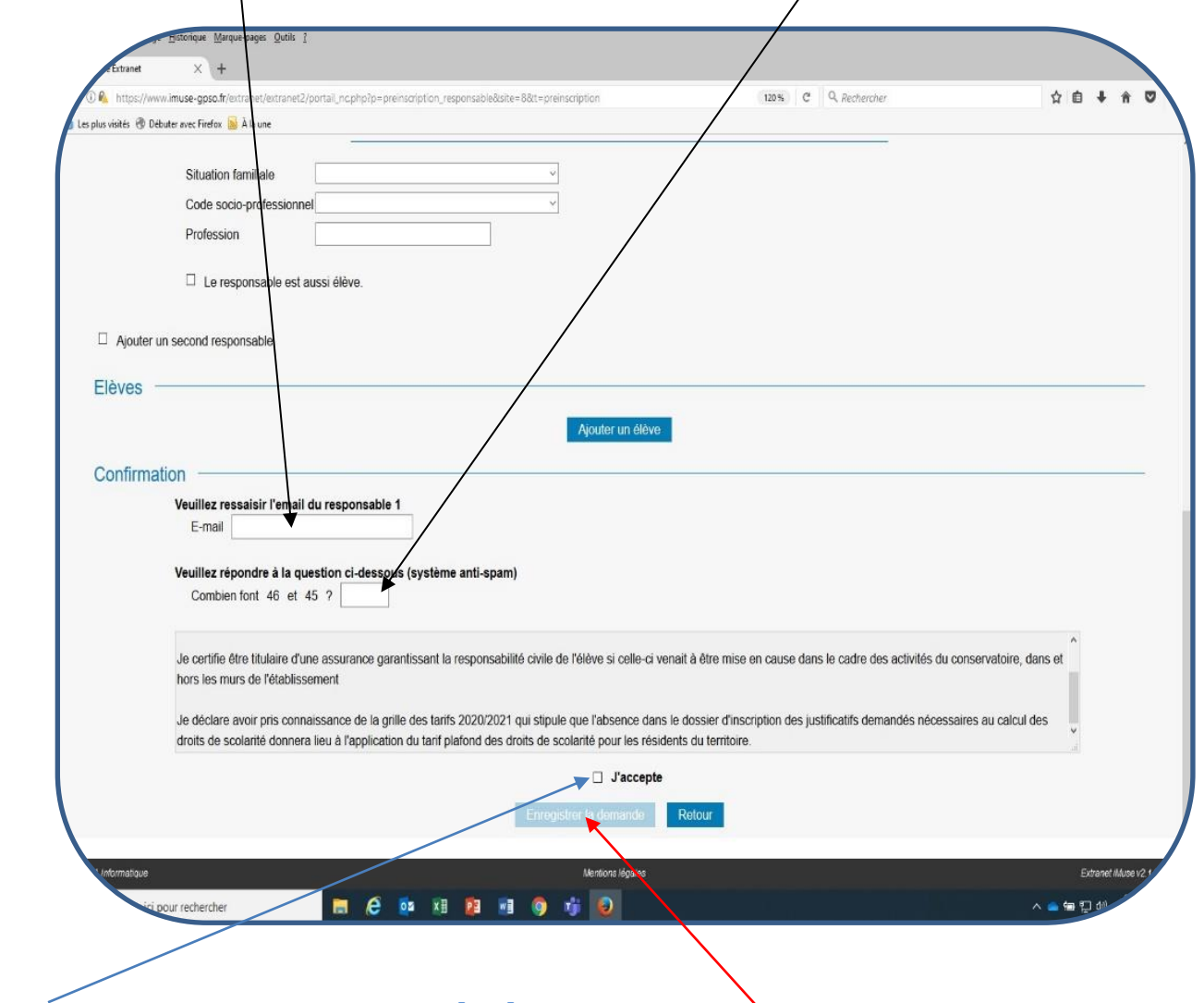

Etape 6 : Saisissez à nouveau l'e-mail du responsable 1, puis répondez à la question

# Acceptez les conditions générales et Validez

Précision :

\* Pour les élèves des classes de danse et d'art dramatique, vous n'avez aucun horaire à choisir puisque les cours sont automatiquement attribués en fonction du niveau. Vous n'avez qu'à sélectionner le niveau. Importez les pièces, Acceptez et Validez simplement votre pré-inscription.